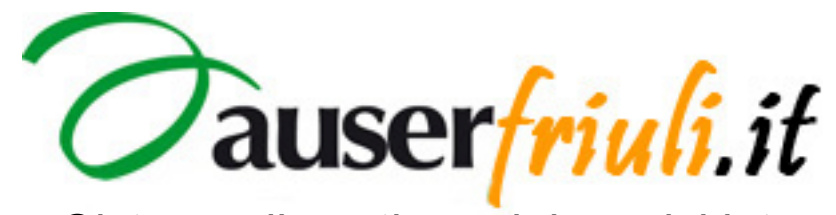

Sistema di gestione dei servizi internet.

# *ISTRUZIONI PER L'AREA RISERVATA.*

© Copyright 2011 Auserfriuli.it

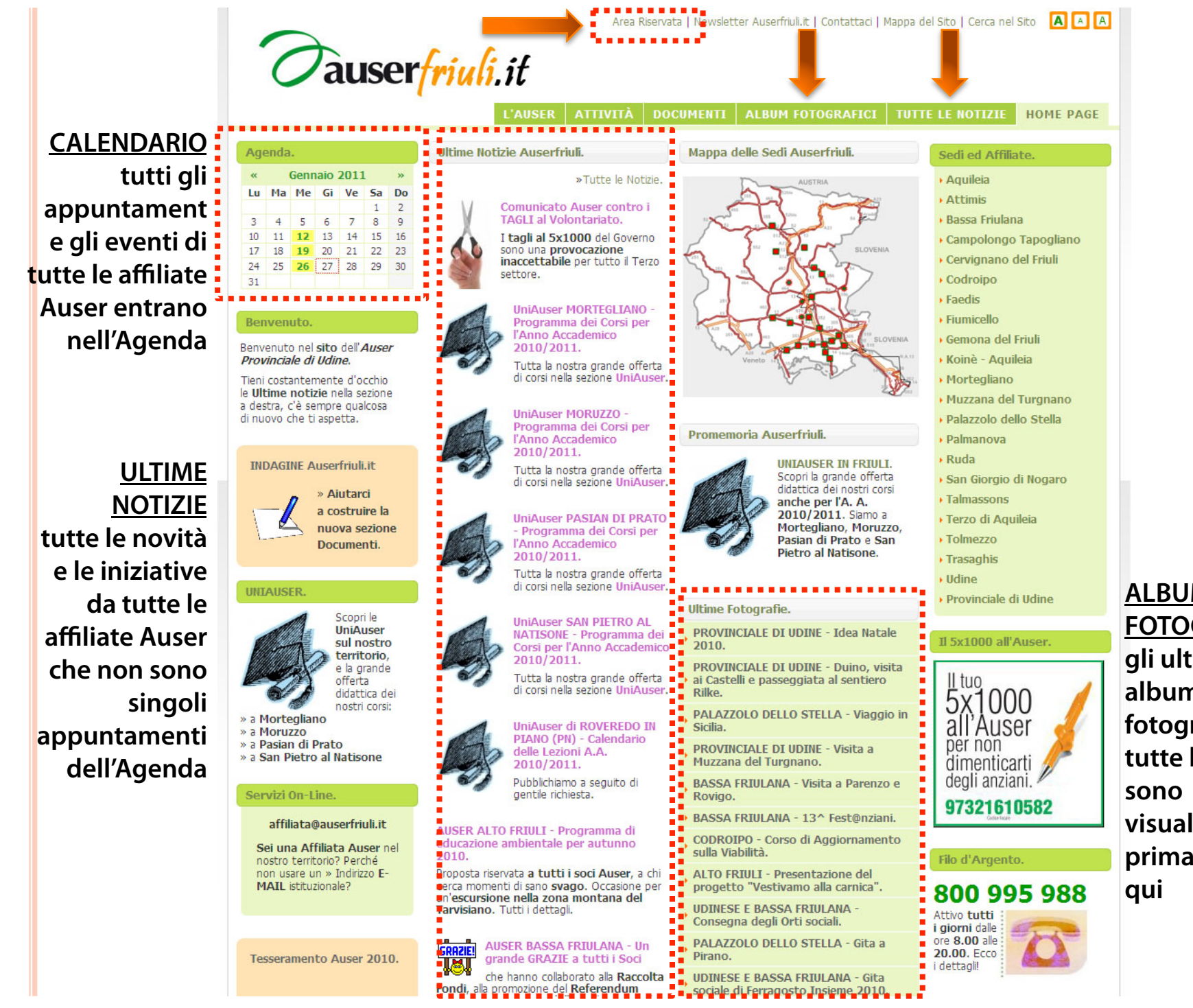

ALBUM FOTOGRAFICI gli ultimi album di fotografie di tutte le affiliate sono visualizzati in prima pagina

#### Area Riservata.

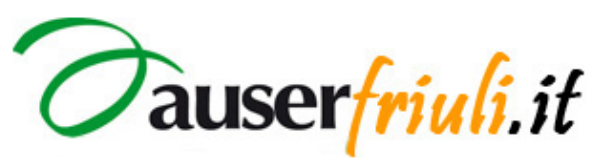

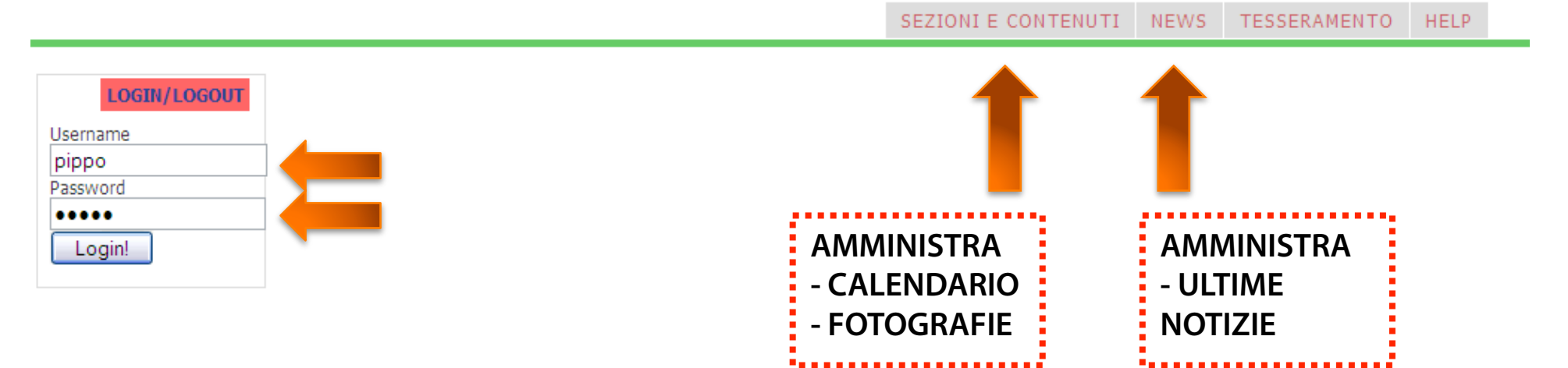

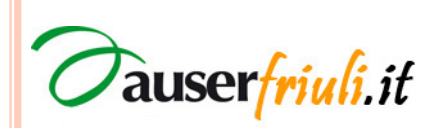

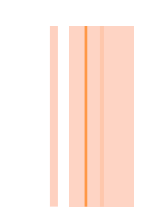

### Panoramica dell'amministrazione.

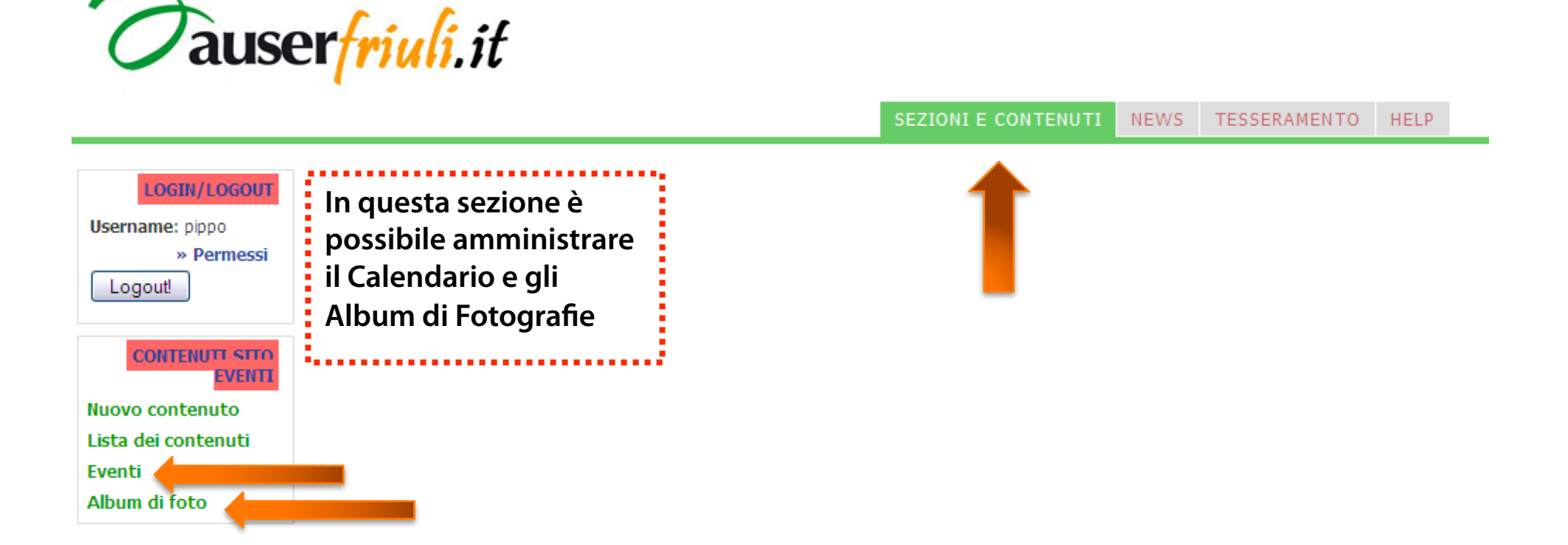

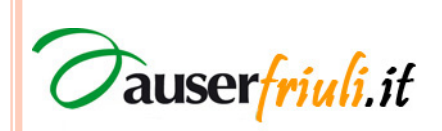

#### Calendario (1).

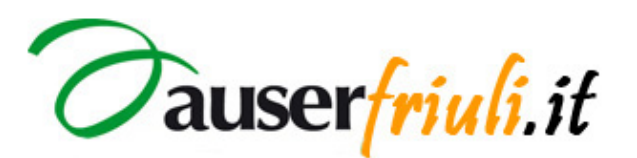

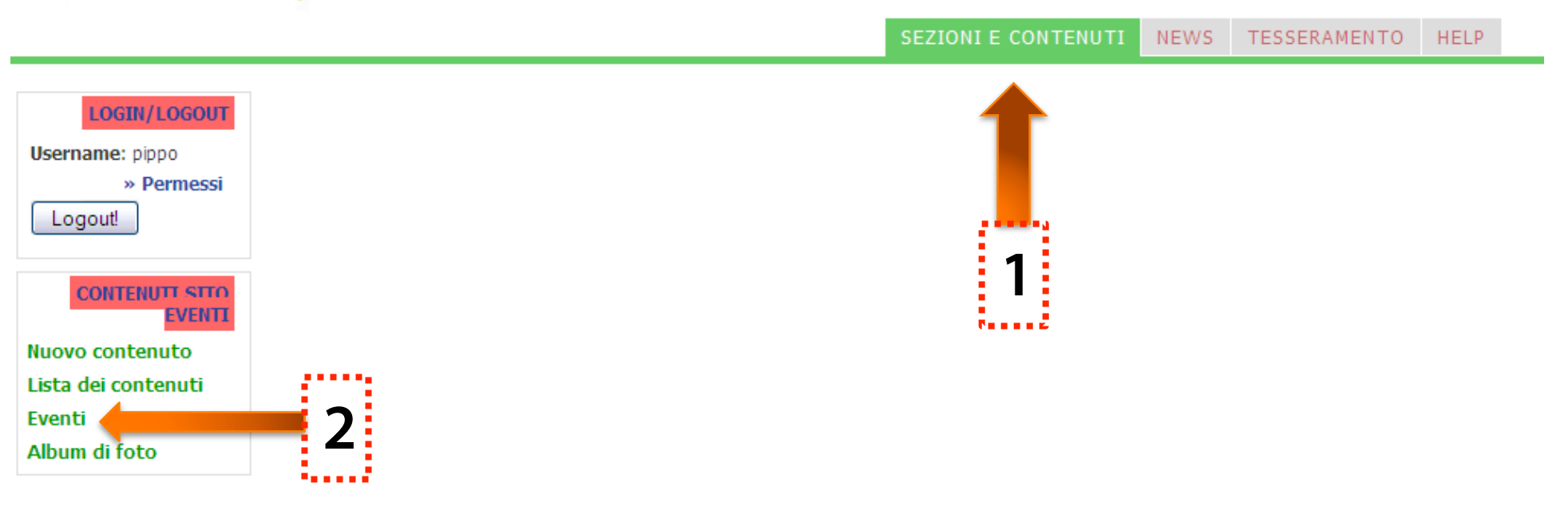

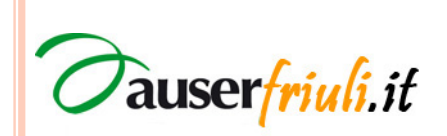

#### Nuovo Evento nel Calendario (2).

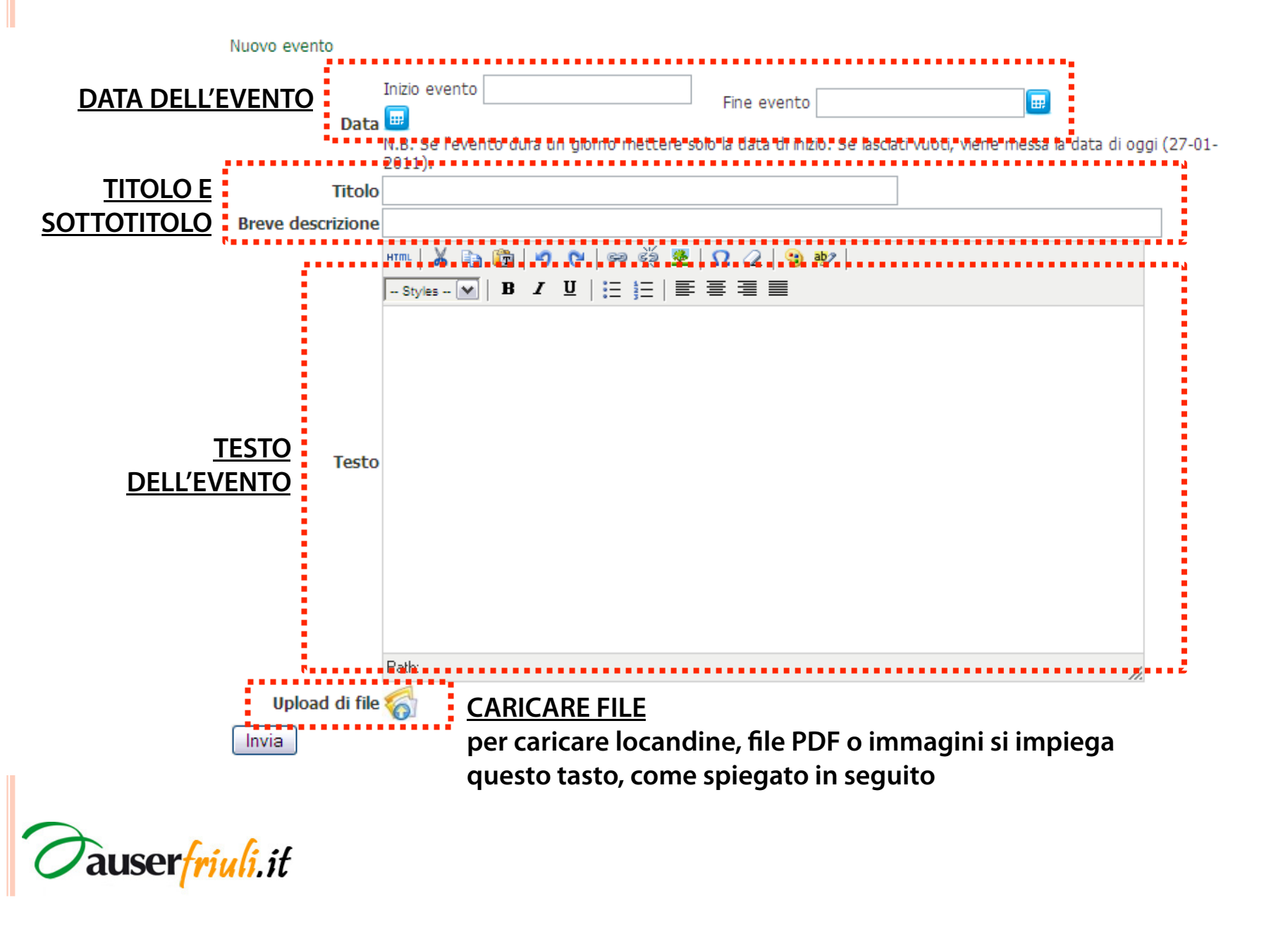

### Gestione degli Eventi (3).

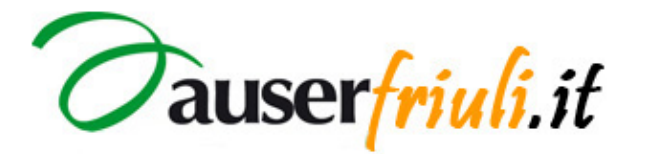

Home admin | Home sito

HELP

TESSERAMENTO

SEZIONI E CONTENUTI NEWS

#### LOGIN/LOGOUT

Username: pippo » Permessi Logout!

CONTENUIT SITO EVENTI Nuovo contenuto Lista dei contenuti Eventi Album di foto

> <u>ELIMINA</u> L'EVENTO

> > auserfriuli,it

Lista eventi del calendario [Azioni] 1, 2, 3 ... 19, 20, 21 »

Gestione eventi del calendario

| azioni   | titolo dell'evento                                 | data dell'evento | autore |
|----------|----------------------------------------------------|------------------|--------|
| <b>e</b> | INCONTRI DI FORMAZIONE PER ASSISTENTI<br>FAMILIARI | 23-02-2011       | admin  |
| 🧣 🔗      | INCONTRI DI FORMAZIONE PER ASSISTENTI<br>FAMILIARI | 16-02-2011       | admin  |
| 🧣 🔗      | INCONTRI DI FORMAZIONE PER ASSISTENTI<br>FAMILIARI | 09-02-2011       | admin  |
| <b>e</b> | INCONTRI DI FORMAZIONE PER ASSISTENTI<br>FAMILIARI | 02-02-2011       | admin  |
| <b>e</b> | INCONTRI DI FORMAZIONE PER ASSISTENTI<br>FAMILIARI | 26-01-2011       | admin  |
| <b>e</b> | INCONTRI DI FORMAZIONE PER ASSISTENTI<br>FAMILIARI | 19-01-2011       | admin  |
| <b>e</b> | INCONTRI DI FORMAZIONE PER ASSISTENTI<br>FAMILIARI | 12-01-2011       | admin  |
| 9 6      | "ASPETTANDO IL 2011 CON LA TERZA ETÀ"              | 31-12-2010       | admin  |
| 9 @      | FESTAUGURI                                         | 28-12-2010       | admin  |
|          |                                                    |                  |        |

MODIFICA L'EVENTO

aprendo l'editor di prima

# Upload di file (1).

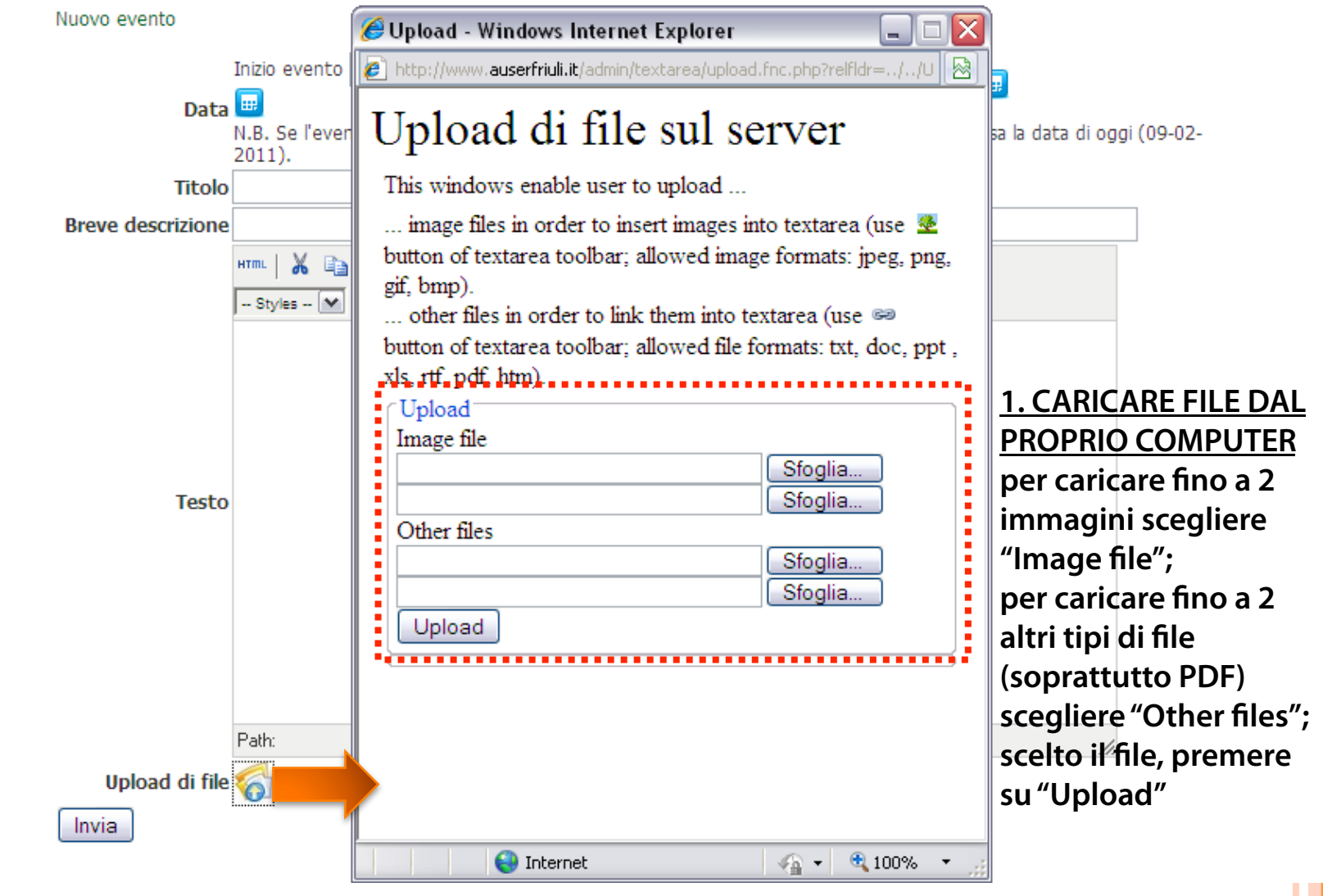

Tauser<mark>friuli</mark>.it

# Upload di file (2).

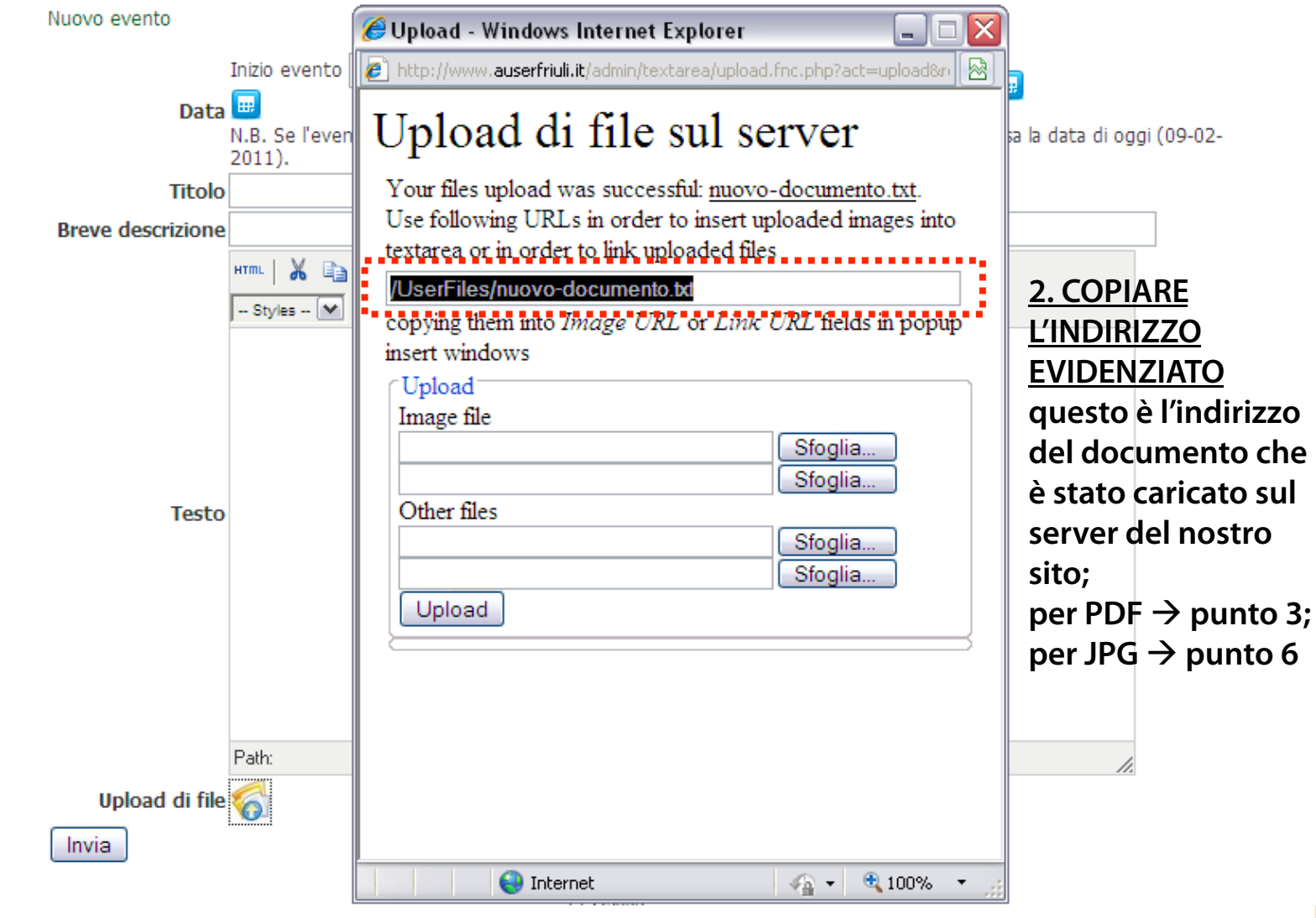

Tauser<mark>friuli</mark>.it

# Upload di file – Collegamento (3).

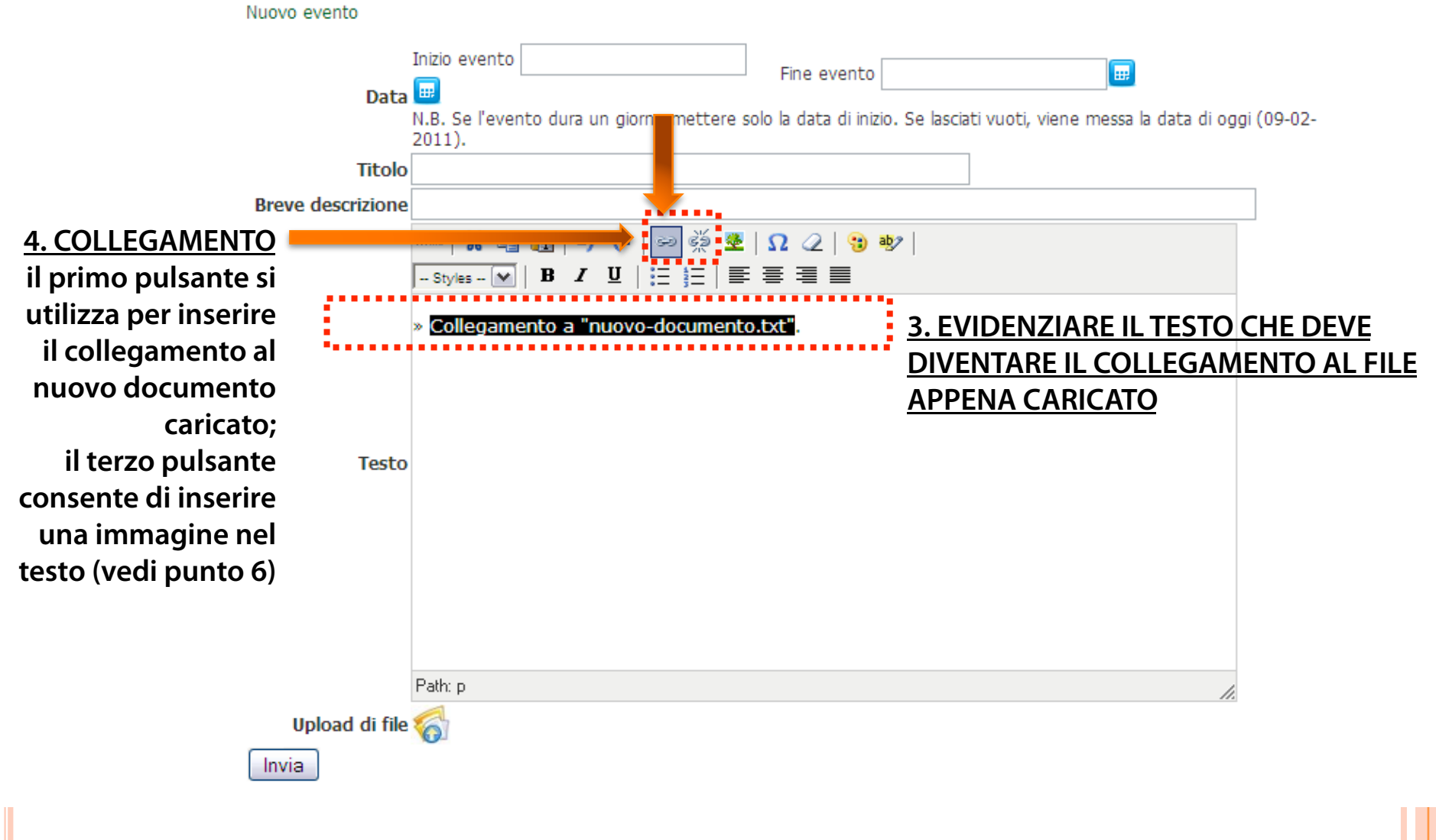

Tauserfriuli.it

# Upload di file – Collegamento (4).

Nuovo evento Inizio evento E. Fine evento Data 😐 N.B. Se l'evento dura un giorno mettere solo la data di inizio. Se lasciati vuoti, viene messa la data di oggi (09-02-2011). Titolo Breve descrizione нтт. 📈 မော မိုးခ် 🔮 🛛 📿 🗈 🛅 9 **C** 强 aby -- Styles -- 💌 🖪 🖌 💆  $\equiv$ := » Collegamento a "nuovo-do nento.txt". 🥭 Insert/edit link - Windows Intern... http://www.auserfriuli.it/admin/textarea/jscripts/tiny 1 Testo Insert/edit link Link URL /UserFiles/nuovo-documento.b **5. INCOLLARE QUI L'INDIRIZZO COPIATO IN** Target Open link in a new window PRECEDENZA lasciando "Open link in a new window"; Title per concludere premere su "Insert" Path: p Insert Cancel Upload di file 🏹 🖓 🔹 🔍 100% 😜 Internet Invia

Tauser<mark>friuli</mark>.it

# Upload di file – Immagine (5).

Nuovo evento

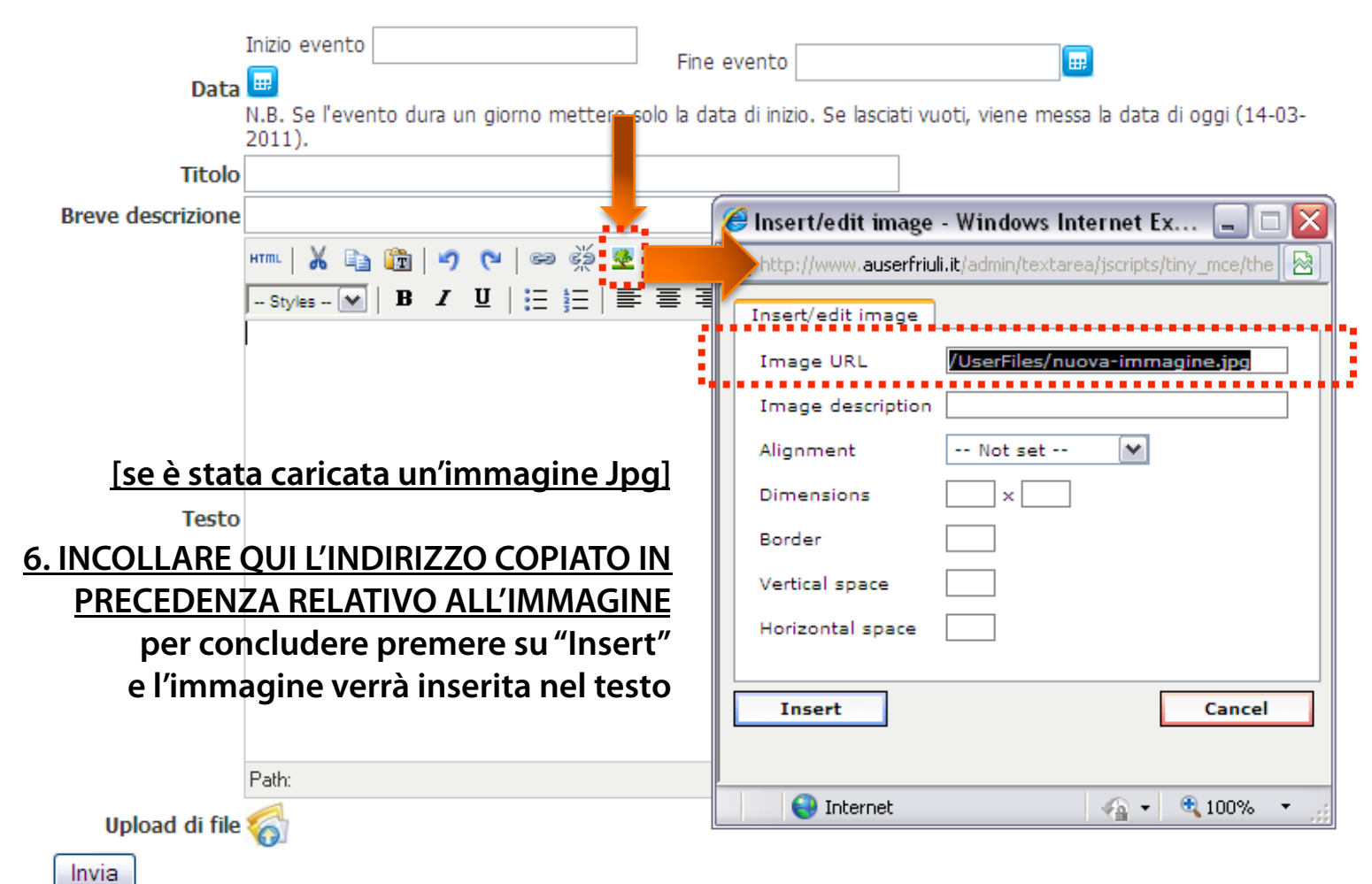

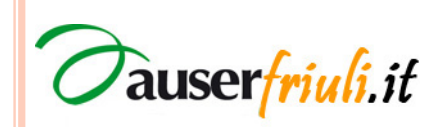

# Album Fotografici (1).

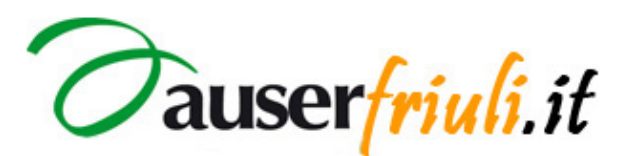

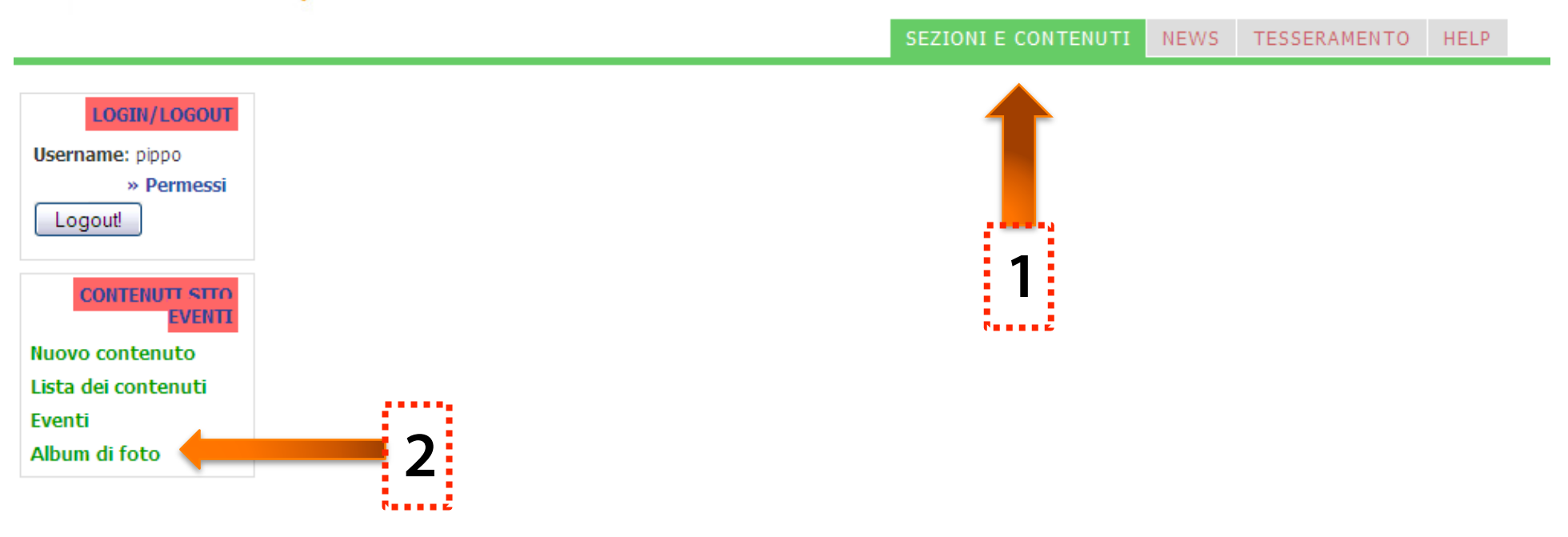

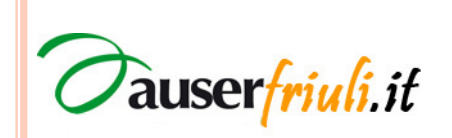

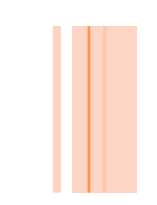

# Gestione Album Fotografici (2).

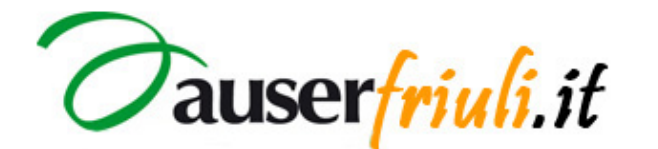

LOGIN/LOGOUT

» Permessi

consulta

auser

Username: pippo

Logout!

Home admin | Home sito

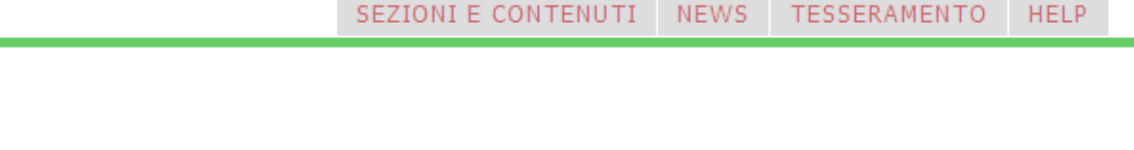

#### **CREA UN NUOVO ALBUM DI FOTO**

Lista degli album delle Gallerie [Azioni] Filtra rispetto le categorie root

Gallerie degli Album di foto

Album delle Gallerie [Azioni]

Nuovo album

ALBUM IN PRIMA PAGINA

selezionare nel menù a tendina l'opzione per evidenziare solo gli Album in prima pagina

#### [1] 2 »

i.it

| -                    | Azioni                                   | Posizione Titolo                                                                        | Categoria                   | In prima<br>pagina |
|----------------------|------------------------------------------|-----------------------------------------------------------------------------------------|-----------------------------|--------------------|
| GESTIONE             | 6 6 8 . s                                | PROVINCIALE DI UDINE - Idea<br>Natale 2010.                                             | Auser Provinciale di Udine/ | Sí                 |
| elimina,             | FB 🖗 🔂 🔜 🔜                               | PROVINCIALE DI UDINE -<br>Duino, visita ai Castelli e<br>passeggiata al sentiero Rilke. | Auser Provinciale di Udine/ | Sí                 |
| modifica,            | To To To To To To To To To To To To To T | PROVINCIALE DI UDINE - Visita<br>a Muzzana del Turgnano.                                | Auser Provinciale di Udine/ | Sí                 |
| inserire in<br>home, | FB 😨 🟠 🔜 🗔                               | UDINESE E BASSA FRIULANA -<br>Consegna degli Orti sociali.                              | Auser Provinciale di Udine/ | Sí                 |
| aggiunge foto,       |                                          |                                                                                         |                             |                    |

### Nuovo Album di foto (3).

Nuovo album nella gallery

L'album è inserito nella sezione: root /

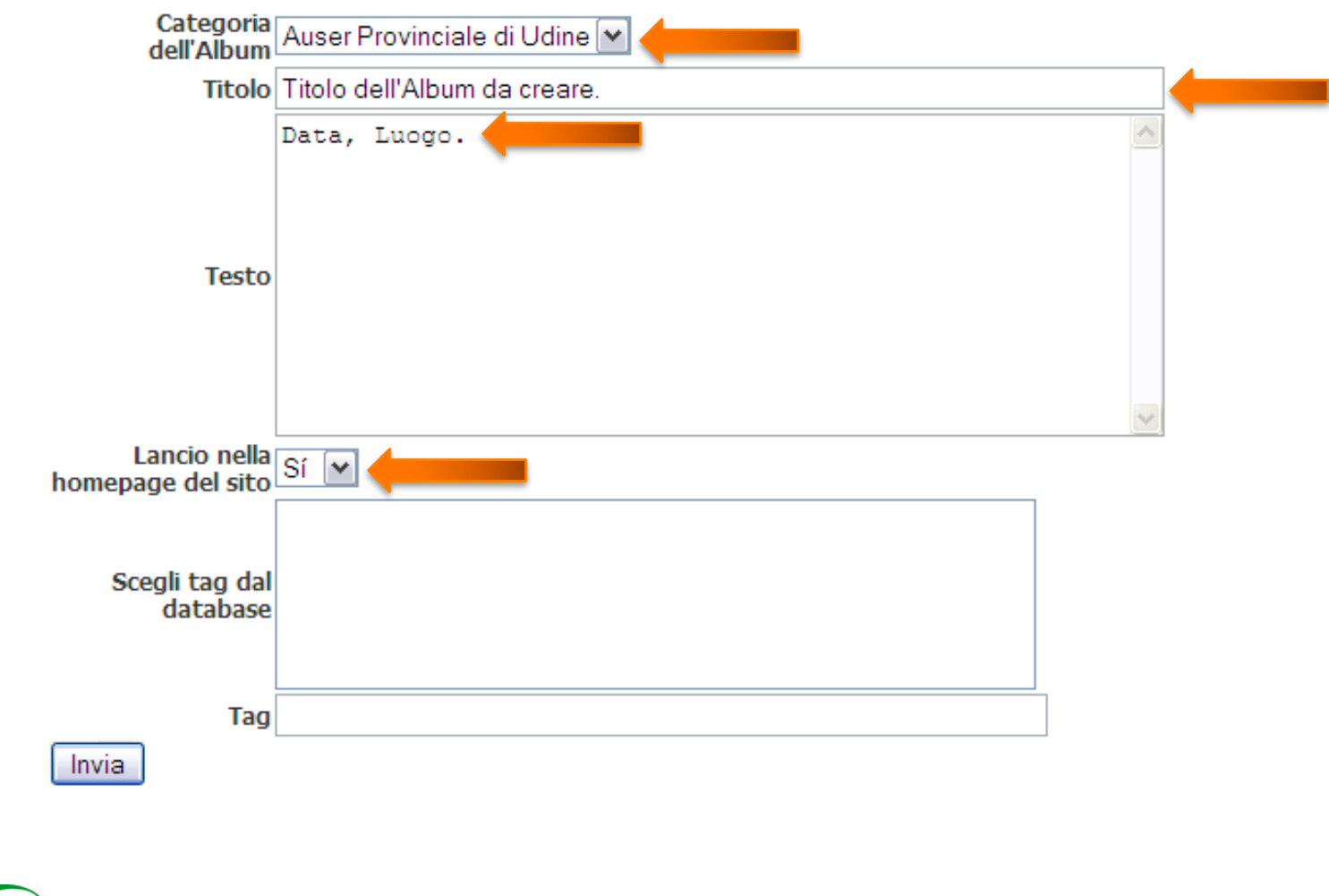

**Oauser**friuli.it

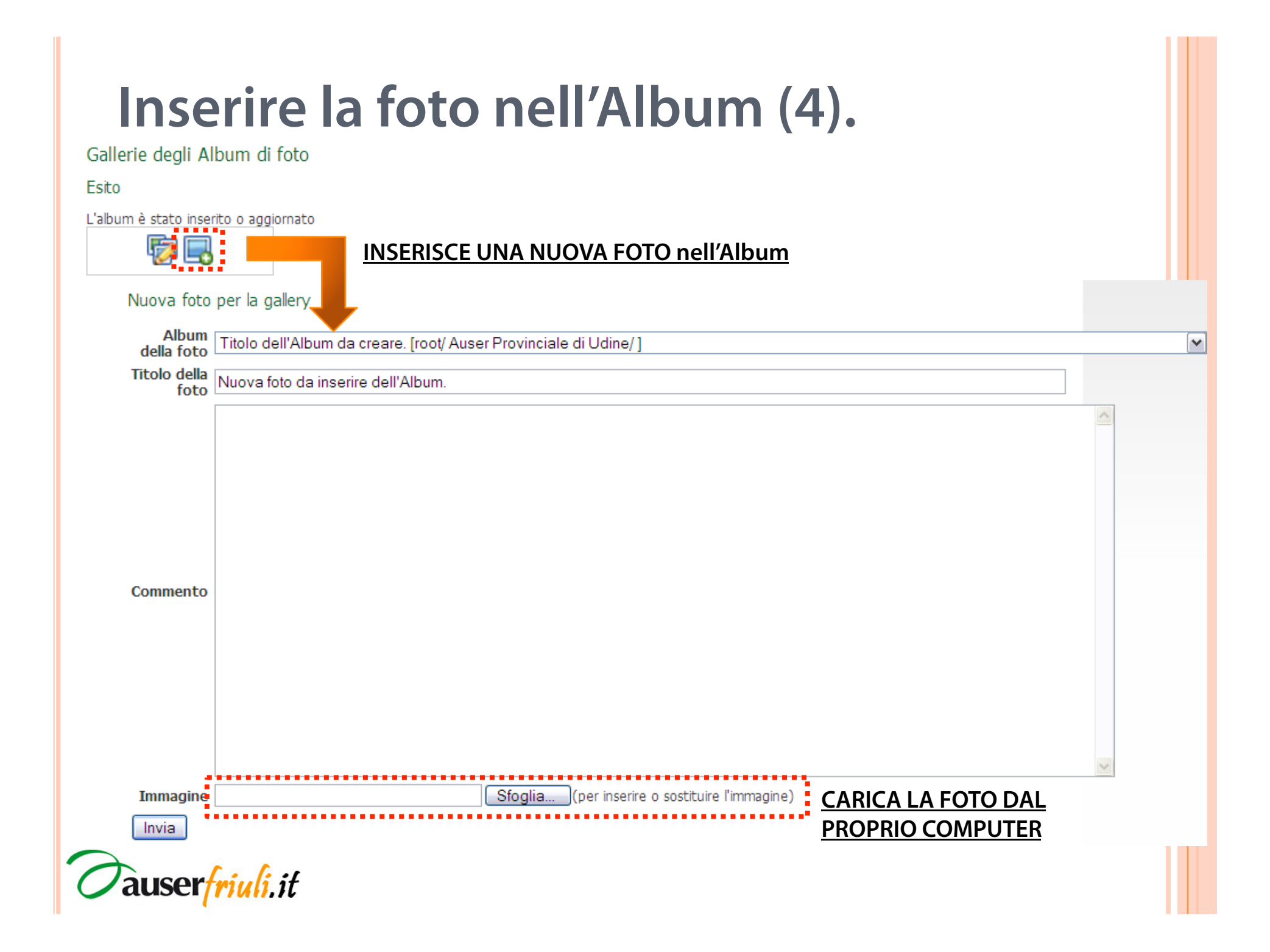

#### Ultime Notizie (1).

SEZIONI E CONTENUTI NEWS TESSERAMENTO HELP

| Imagine prime     Invia avviso     Invia avviso     Invia avviso     Invia avviso     Invia avviso     Invia avviso     Invia avviso     Invia avviso     Invia avviso     Invia avviso        Invia avviso        Invia avviso           Invia avviso                                                                                                    | LOGIN/LOGOUT   | Gestione news    |                                                                                                    |
|----------------------------------------------------------------------------------------------------|----------------|------------------|----------------------------------------------------------------------------------------------------|
| Permessi     ogouti     Titolo     Stotiticlo     Pagina     Stoglia (per inserve o sostiture l'immagne)     Pagina     Stoglia (per inserve o sostiture l'immagne)     Pagina     Stoglia (per inserve o sostiture l'immagne)     Pagina     Stoglia (per inserve o sostiture l'immagne)     Pagina     Stoglia (per inserve o sostiture l'immagne)     Pagina     Testo     Paix     Upload di file     Paix     Paix     Immagina (per inserve o sostiture l'immagne)     Paix     Paix     Paix     Paix     Paix     Paix     Paix     Paix     Paix     Paix     Paix     Paix     Paix     Paix     Paix     Paix     Paix     Paix     Paix     Paix     Paix     Paix     Paix     Paix     Paix     Paix     Paix     Paix <th>sername: pippo</th> <th>Nuova news</th> <th>a second second second second second second second second second second second second second second second seco</th>                                                                                                    | sername: pippo | Nuova news       | a second second second second second second second second second second second second second second second seco                   |
| ogout Ttolo     Sottottolo     Inmagine prina     pagina     Stoglia(per inserire o sosttuire l'immagine)     a delle news     2     Immagine prina     Stoglia(per inserire o sosttuire l'immagine)     a delle news     2     Immagine prina     Stoglia(per inserire o sosttuire l'immagine)     a delle news     2     Immagine prina     Stoglia(per inserire o sosttuire l'immagine)     Immagine prina     Stoglia(per inserire o sosttuire l'immagine)     Immagine prina     Stoglia(per inserire o sosttuire l'immagine)     Immagine prina     Stoglia(per inserire o sosttuire l'immagine)     Immagine prina     Stoglia(per inserire o sosttuire l'immagine)     Immagine prina     Inplicated di file   Immagine prina     Path:     Inplicated di file     Immagine prina     Immagine prina     Immagine prina     Immagine prina     Immagine prina     Immagine prina     Immagine prina     Immagine prina     Immagine prina     Immagine prina <th>» Permessi</th> <th></th> <th>1</th>                                                                                                    | » Permessi     |                  | 1                                                                                                    |
| Storie       Storie       Immagine prime         va news       Immagine prime       Storie         a dele news       2       Immagine prime         Testo       Immagine prime       Immagine prime         Patr       Immagine prime       Immagine prime         Patr       Immagine prime       I                                                                                                    | Logout         | Titolo           |                                                                                                    |
| va news     a delle news     2     Testo     Path:     Upload di file     Il procedimento di Upload è lo stesso visto per gli Eventi   Secone del sto Secone del sto Secone del                                                                                                    | Logour         | Sottotitolo      |                                                                                                    |
| va news<br>a delle news 2<br>Testo<br>Path:<br>Upload di fite interesting interesting |                | pagina)          |                                                                                                    |
| va news     a delle news     2     Testo     Patr:     Vpload di file     Il procedimento di Upload è lo stesso visto per gli Eventi     Sezione del sito     Sezione del sito  <                                                                                                    | NEWS           | Immagine prima   | Sfoglia (per inserire o sostituire l'immagine)                                                                                    |
| a delle news     2     Testo     Path     Upload di file     Il procedimento di Upload è lo stesso visto per gli Eventi     Sezione del sito     Scegliere (opzionale)     Nome autorio   Publicata   No   Anno   In prima pagina   No   Invia avviso   Se selezionato, viene inviato un avviso di pubblicazione della news alle email degli lscritti alla Newsletter                                                                                                    | ova news       | pagina           |                                                                                                    |
| Testo Path: Path:         | a delle news   |                  |                                                                                                    |
| Testo         Patr:         Upload di file in internationality         In procedimento di Upload è lo stesso visto per gli Eventi         Sezione del sito Scegliere (opzionale)         Voine autori         In prima pagina         No         In prima pagina         No         Invia avviso         Se selezionato, viene inviato un avviso di pubblicazione della news alle email degli iscritti alla Newsletter Auserfruit.                                                                                                    |                |                  | - Styles - ₩   B I U   Ξ Ξ   Ξ Ξ Ξ Ξ                                                                                              |
| Testo Petr: Voload di file in prima pagina No Pubblicata No Se selezionato, viene inviato un avviso di pubblicazione della news alle email degli iscritti alla Newsletter Auserfruit.                                                                                                    |                | t                |                                                                                                    |
| Testo Pał: Upload di file i Il procedimento di Upload è lo stesso visto per gli Eventi Sezione del sito Scegliere (opzionale)  Nome autore visualizzato Pubblicata No  Pubblicata No  Pubblicato No  Pubblicato No  Pubblicato, viene inviato un avviso di pubblicazione della news alle email degli iscritti alla Newsletter Auserfriuli.                                                                                                    |                |                  |                                                                                                    |
| Testo         Path:         Upload di file       Il procedimento di Upload è lo stesso visto per gli Eventi         Sezione del sito       Scegliere (opzionale)         Moine autore       (autore di sistema: pippo)         Pubblicata       No         Prima pagina       No         In prima pagina       No         Invia avviso       Se selezionato, viene inviato un avviso di pubblicazione della news alle email degli iscritti alla Newsletter Auserfriuli.                                                                                                    |                |                  |                                                                                                    |
| Testo Patr: Patr: Patr: Patr: Patr: Patr: Patr: Patr: Patr: Pubload di file ? Il procedimento di Upload è lo stesso visto per gli Eventi Sezione del sito Scegliere (opzionale) * Nome autore visualizzato Nome autore Visualizzato In prima pagina No Se selezionato, viene inviato un avviso di pubblicazione della news alle email degli iscritti alla Newsletter Auserfriuli.                                                                                                    |                |                  |                                                                                                    |
| Testo         Path:         Upload di file         Sezione del sito         Scegliere (opzionale)         Nome autore         visualizzato         Pubblicata         No         In prima pagina         No         Invia avviso         Se selezionato, viene inviato un avviso di pubblicazione della news alle email degli iscritti alla Newsletter Auserfriul.                                                                                                    |                |                  |                                                                                                    |
| Testo         Path:         Upload di file       Il procedimento di Upload è lo stesso visto per gli Eventi         Sezione del sito       Scegliere (opzionale)         Nome autore visualizzato       (autore di sistema: pippo)         Pubblicata       No         In prima pagina       No         Invia avviso       Se selezionato, viene inviato un avviso di pubblicazione della news alle email degli iscritti alla Newsletter Auserfriul.                                                                                                    |                |                  |                                                                                                    |
| Path:         Upload di file       Il procedimento di Upload è lo stesso visto per gli Eventi         Sezione del sito       Scegliere (opzionale)         Nome autore       (autore di sistema: pippo)         Pubblicata       No         In prima pagina       No         Invia avviso       Se selezionato, viene inviato un avviso di pubblicazione della news alle email degli iscritti alla Newsletter Auserfriuli.                                                                                                    |                |                  |                                                                                                    |
| Path:<br>Upload di file<br>Sezione del sito Scegliere (opzionale)<br>Nome autore<br>visualizzato<br>Pubblicata No<br>Dubblicata No<br>Se selezionato, viene inviato un avviso di pubblicazione della news alle email degli iscritti alla Newsletter<br>Auserfriuli.                                                                                                    |                | Testo            |                                                                                                    |
| Path:<br>Upload di file<br>Sezione del sito Scegliere (opzionale)<br>Nome autore<br>visualizzato<br>Pubblicata No<br>In prima pagina No<br>Invia avviso<br>Se selezionato, viene inviato un avviso di pubblicazione della news alle email degli iscritti alla Newsletter<br>Auserfriuli.                                                                                                    |                |                  |                                                                                                    |
| Path:         Upload di file       Il procedimento di Upload è lo stesso visto per gli Eventi         Sezione del sito       Scegliere (opzionale)         Nome autore       (autore di sistema: pippo)         Pubblicata       No         In prima pagina       No         In prima pagina       Se selezionato, viene inviato un avviso di pubblicazione della news alle email degli iscritti alla Newsletter<br>Auserfriuli.                                                                                                    |                |                  |                                                                                                    |
| Path:<br>Upload di file<br>Sezione del sito Scegliere (opzionale)<br>Nome autore<br>visualizzato<br>Pubblicata No<br>In prima pagina No<br>In prima pagina No<br>Se selezionato, viene inviato un avviso di pubblicazione della news alle email degli iscritti alla Newsletter<br>Auserfriuli.                                                                                                    |                |                  |                                                                                                    |
| Path:<br>Upload di file<br>Sezione del sito Scegliere (opzionale)<br>Nome autore<br>visualizzato<br>Pubblicata No<br>In prima pagina No<br>Invia avviso<br>Se selezionato, viene inviato un avviso di pubblicazione della news alle email degli iscritti alla Newsletter<br>Auserfriuli.                                                                                                    |                |                  |                                                                                                    |
| Path:         Upload di file       Il procedimento di Upload è lo stesso visto per gli Eventi         Sezione del sito       Scegliere (opzionale)         Nome autore       (autore di sistema: pippo)         Pubblicata       No         In prima pagina       No         Se selezionato, viene inviato un avviso di pubblicazione della news alle email degli iscritti alla Newsletter Auserfriuli.                                                                                                    |                |                  |                                                                                                    |
| Path:   Upload di file  Il procedimento di Upload è lo stesso visto per gli Eventi Sezione del sito Scegliere (opzionale)  Nome autore visualizzato Pubblicata No  In prima pagina No Invia avviso Se selezionato, viene inviato un avviso di pubblicazione della news alle email degli iscritti alla Newsletter Auserfriuli.                                                                                                    |                |                  |                                                                                                    |
| Upload di file       Il procedimento di Upload è lo stesso visto per gli Eventi         Sezione del sito       Scegliere (opzionale)         Nome autore       (autore di sistema: pippo)         Pubblicata       No         In prima pagina       No         Se selezionato, viene inviato un avviso di pubblicazione della news alle email degli iscritti alla Newsletter                                                                                                    |                |                  | Path                                                                                                    |
| Upload di file<br>Sezione del sito Scegliere (opzionale)<br>Nome autore<br>visualizzato<br>Pubblicata No<br>In prima pagina No<br>Invia avviso Se selezionato, viene inviato un avviso di pubblicazione della news alle email degli iscritti alla Newsletter<br>Auserfriuli.                                                                                                    |                |                  |                                                                                                    |
| Sezione del sito Scegliere (opzionale) (autore di sistema: pippo)<br>Nome autore<br>visualizzato<br>Pubblicata No<br>In prima pagina No<br>Invia avviso Se selezionato, viene inviato un avviso di pubblicazione della news alle email degli iscritti alla Newsletter<br>Auserfriuli.                                                                                                    |                | Upload di file   | 🐔 : Il procedimento di Upload è lo stesso visto per gli Eventi                                                                    |
| Nome autore<br>visualizzato<br>Pubblicata No<br>In prima pagina No<br>Invia avviso Se selezionato, viene inviato un avviso di pubblicazione della news alle email degli iscritti alla Newsletter<br>Auserfriuli.                                                                                                    |                | Cariana dal cita | Coordiana (antionale) (**                                                                                                    |
| Nome autore       (autore di sistema: pippo)         Pubblicata       No         In prima pagina       No         In prima pagina       No         Invia avviso       Se selezionato, viene inviato un avviso di pubblicazione della news alle email degli iscritti alla Newsletter Auserfriuli.                                                                                                    |                | Sezione dei sico | (Scegliere (opzionale)                                                                                                    |
| Visualizzato<br>Pubblicata No<br>In prima pagina No<br>Invia avviso Se selezionato, viene inviato un avviso di pubblicazione della news alle email degli iscritti alla Newsletter<br>Auserfriuli.                                                                                                    |                | Nome autore      | (autore di sistema: <i>pippo</i> )                                                                                                |
| Pubblicata       No       Anno       mese       giorno         In prima pagina       No       Mano       mese       giorno       mese         Invia avviso       Se selezionato, viene inviato un avviso di pubblicazione della news alle email degli iscritti alla Newsletter         Auserfriuli.                                                                                                    |                | visualizzato     |                                                                                                    |
| In prima pagina No Anno mese giorno giorno Anno Invia avviso Se selezionato, viene inviato un avviso di pubblicazione della news alle email degli iscritti alla Newsletter Auserfriuli.                                                                                                    |                | Pubblicata       | No 🛩                                                                                                    |
| Invia avviso 🗌 Se selezionato, viene inviato un avviso di pubblicazione della news alle email degli iscritti alla Newsletter<br>Auserfriuli.                                                                                                    |                | In prima pagina  | No Anno mese giorno 🗸                                                                                                    |
| Ē <del>,</del> ,                                                                                                    |                | Invia avviso     | , 🗌 Se selezionato, viene inviato un avviso di pubblicazione della news alle email degli iscritti alla Newsletter<br>Auserfriuli. |
|                                                                                                    |                |                  |                                                                                                    |
|                                                                                                    |                |                  |                                                                                                    |

#### **Gestione Ultime Notizie (2).**

| LOGIN/LOGOUT                     | Gestione news                                |                                                                                              |           |                  |                       |                                       |        |
|----------------------------------|----------------------------------------------|----------------------------------------------------------------------------------------------|-----------|------------------|-----------------------|---------------------------------------|--------|
| Username: admin                  | NOTIZIE IN PRIMA PAGINA                      |                                                                                              |           |                  |                       |                                       |        |
| » Permessi                       | selezionare nel menù a tendina l'opzione per |                                                                                              |           |                  |                       |                                       |        |
| Logout!                          | Lista delle new [Azi                         | ioni] evidenziare                                                                            | solo le N | otizie in prim   | a pagina              |                                       |        |
| NEWS                             | azioni                                       | titolo della news                                                                            | autore    | sezione del sito | data<br>inserimento   | in prima pagina                       | ordine |
| Nuova news                       | 🧣 🖉 😵                                        | 🕉 Tutte le FEST@UGURI Auser.                                                                 | admin     | -                | 07-Dicembre-<br>2010  | No                                    |        |
| Lista delle news                 | - <i>6</i> 6                                 | Ocmunicato Auser contro i TAGLI al Volontariato.                                             | admin     | -                | 25-Novembre-<br>2010  | Sí (deve essere tolta<br>manualmente) |        |
|                                  | 🧣 🖉 🔞                                        | UniAuser di ROVEREDO IN PIANO (PN)<br>- Calendario delle Lezioni A.A.<br>2010/2011.          | admin     | -                | 12-Novembre-<br>2010  | Sí (deve essere tolta<br>manualmente) |        |
|                                  | 🧣 🖉 😵                                        | 😽 AQUILEIA - "RIVEDIAMOLI".                                                                  | admin     | -                | 05-Novembre-<br>2010  | No                                    |        |
|                                  | 🧣 🖉 🔞                                        | UniAuser MORTEGLIANO - Programma<br>dei Corsi per l'Anno Accademico<br>2010/2011.            | admin     | -                | 09-Ottobre-2010       | Sí (deve essere tolta<br>manualmente) |        |
|                                  | S & S &                                      | UniAuser SAN PIETRO AL NATISONE -<br>Programma dei Corsi per l'Anno<br>Accademico 2010/2011. | admin     | -                | 09-Ottobre-2010       | Sí (deve essere tolta<br>manualmente) |        |
| <u>GESTIONE</u><br>DELLE NOTIZIE | <b>e</b> 6 6                                 | UniAuser MORUZZO - Programma dei<br>Gorsi per l'Anno Accademico<br>2010/2011.                | admin     | -                | 08-Ottobre-2010       | Sí (deve essere tolta<br>manualmente) |        |
| elimina,<br>modifica,            | 🥞 🖉 😸 🗑                                      | BASSA FRIULANA - 13^<br>FEST@NZIANI di fine estate, a<br>Cervignano del Friuli.              | admin     | -                | 07-Settembre-<br>2010 | No                                    |        |
| inserisce in<br>home, pubblica   | n 🖓 🖉 🖗                                      | UniAuser PASIAN DI PRATO -<br>Programma dei Corsi per l'Anno<br>Accademico 2010/2011.        | admin     | -                | 19-Agosto-2010        | Sí (deve essere tolta<br>manualmente) |        |
|                                  |                                              |                                                                                              |           |                  |                       |                                       |        |

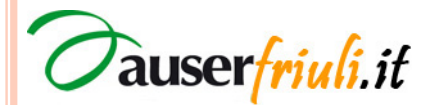

### E-mail @auserfriuli.it

• Tutte le affiliate possono richiedere un indirizzo e-mail istituzionale del tipo:

#### affiliata@auserfriuli.it

• La casella di posta istituzionale si consulta all'indirizzo internet:

#### http://webmail.aruba.it/

• Per qualsiasi informazione tecnica scrivere all'indirizzo **info@auserfriuli.it** 

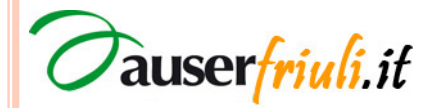